Oracle FLEXCUBE Service Charge User Manual Release 4.3.1.0.0 Part No E52075-01

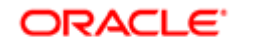

FINANCIAL SERVICES

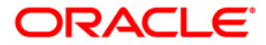

# Table of Contents (index)

| 1. Service Charge Details Screen             | 3  |
|----------------------------------------------|----|
| 1.1. SCM02 - SC Package for Customer*        |    |
| 1.2. SCM03 - SC Package Changes at Account   | 12 |
| 1.3 SCM05 - SC History for Account Inquiry   | 18 |
| 1.4 SCM06 - SC Package Linkage to Code Task* | 32 |
|                                              |    |

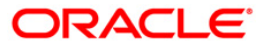

## 1. Service Charge Details Screen

The Service Charges Details is a common screen, which is linked to all the transactions and events maintenance's, for which a bank may levy charges. This screen enables a user to view the details of the charges levied for the particular transaction or an event. Examples of such transactions would be purchasing a TC, selling a banker's cheque or DD, etc. This option allows the user to only change the SC Amount. The user may increase or decrease or even waive it, as required. This screen attached to transactions and events maintenance's, can be navigated to by clicking the 'Service Charges Details' button, provided at the bottom-right corner of all charged transactions and events maintenances.

For more information refer to Service Charge Details in **Common Screens** option in **Oracle** *FLEXCUBE Introduction User Manual*.

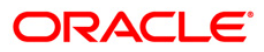

## 1.1. SCM02 - SC Package for Customer\*

Using this option you can link a SC package to a customer. Following activities can be performed using this maintenance:

- Link SC Package to the customer
- Specify the customer's existing accounts to which the package should be linked
- Specify an effective date from when the SC package linked at customer should get affected at customer's accounts.

### **Definition Prerequisites**

- SCM01 SC Package Definition
- 8053 Customer Addition

#### Modes Available

Add, Modify, Delete, Cancel, Amend, Authorize, Inquiry. For more information on the procedures of every mode, refer to **Standard Maintenance Procedures**.

#### To add a service charge package for customer

- Type the fast path SCM02 and click Go or navigate through the menus to Transaction Processing > Account Transactions > Customer Transactions > SC Package Link at Customer.
- 2. The system displays the SC Package for Customer screen.

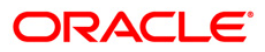

#### SC Package for Customer

| o ruci  | kage for Customer                    |          |                   |             |            |              |
|---------|--------------------------------------|----------|-------------------|-------------|------------|--------------|
| earch   | Criteria : Customer Short Name       |          | Searc             | ch String : | sa         |              |
| ull Nam | ne : David J Paul                    |          |                   |             |            |              |
| ) :     | 600075                               |          | IC :              | 3           | ABC        |              |
|         |                                      | 1        |                   | 3           |            |              |
| ervice  | Charge Package: 1 - CURRENT ACCT C   | ORPORATE | <u> </u>          |             |            |              |
| ustome  | er SC Waiver Flag : 🗖                |          |                   |             |            |              |
| acka    | qe Details Account Details           |          |                   |             |            |              |
| Code    | Ccy Description                      | Туре     | Priority Cap Type | Cap Freq.   | Anniv. Day | Anniv. Month |
| 1       | AED Low Bal Charges Current Acct     | Periodic | 1 Calendar        | Monthly     | 0          | C            |
| 2       | AED Semi Annual Handling Charges     | Periodic | 2 Calendar        | Half-Yearly | 0          | f            |
| 10      | AED TC Sale Charges                  | Others   | 3 Calendar        | Daily       | 0          | (            |
| 11      | AED TC Encashment Charges            | Others   | 4 Anniversary     | Daily       | 0          | (            |
| 12      | AED Cheque Discounting Charges       | Others   | 5 Anniversary     | Daily       | 0          | (            |
| 13      | AED PDC Handling Charges             | Others   | 6 Anniversary     | Daily       | 0          | (            |
| 14      | AED PDC Cancellation Charges         | Others   | 7 Anniversary     | Daily       | 0          | (            |
| 15      | AED Standing Order Set Up Charges    | Others   | 8 Anniversary     | Daily       | 0          | (            |
| 16      | AED Standing Order Failure Charges   | Others   | 9 Anniversary     | Daily       | 0          | (            |
| 17      | AED Standing Order Amendment Charges | 3 Others | 10 Anniversary    | Daily       | 0          | (            |
| 18      | AED Stop Payment Charges             | Others   | 11 Anniversary    | Daily       | 0          | (            |
| 19      | AED Inward Cheque Return Charges     | Others   | 12 Anniversary    | Daily       | 0          | (            |
| 20      | AED Outward Cheque Return Charges    | Others   | 13 Anniversary    | Daily       | 0          | (            |
| 21      | AED Dormancy Charges                 | Periodic | 14 Anniversary    | Daily       | 0          | (            |
| 22      | AED Account Closure Charges          | Others   | 15 Anniversary    | Daily       | 0          | (            |
| 23      | AED Duplicate Statement Charges      | Others   | 16 Anniversary    | Daily       | 0          | (            |

### **Field Description**

| Field Name      | Description                                                                                                    |  |  |  |  |  |
|-----------------|----------------------------------------------------------------------------------------------------|--|--|--|--|--|
| Search Criteria | [Mandatory, Drop-Down]                                                                                            |  |  |  |  |  |
|                 | The search criteria to search for the customer.                                                                   |  |  |  |  |  |
|                 | The search criteria are as follows:                                                                               |  |  |  |  |  |
|                 | Customer short name                                                                                               |  |  |  |  |  |
|                 | <ul> <li>Customer IC Identification criteria (IC) arrived at by the<br/>bank during customer addition.</li> </ul> |  |  |  |  |  |

Customer ID- Unique FLEXCUBE Retail identification given by the bank

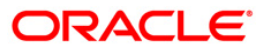

| Field Name     | Description                                                                                                    |  |  |  |  |  |
|----------------|----------------------------------------------------------------------------------------------------|--|--|--|--|--|
| Search String  | [Mandatory]                                                                                                    |  |  |  |  |  |
|                | The search string, to search for a customer, corresponding to the search criteria selected in the <b>Search Criteria</b> field.                                                                                                    |  |  |  |  |  |
|                | If the search criterion is specified as customer's short name or IC,<br>then the beginning letter of the short name or IC can be entered.<br>The system displays the pick list containing customers who<br>match the criteria. Choose the appropriate customer from the pick<br>list. |  |  |  |  |  |
|                | For example, the customer's short name is John S Winter. In this case, you can specify the short name as JSW.                                                                                                    |  |  |  |  |  |
| Full Name      | [Display]                                                                                                    |  |  |  |  |  |
|                | The full name of the customer.                                                                                                    |  |  |  |  |  |
|                | The full name of the customer is defaulted from the <b>Customer Addition</b> option.                                                                                                    |  |  |  |  |  |
| ID             | [Display]                                                                                                    |  |  |  |  |  |
|                | The ID of the selected customer.                                                                                                    |  |  |  |  |  |
|                | A customer ID is an unique identification number, generated by the system after customer addition is completed successfully. This is the number that the system uses to track the customer.                                                                                           |  |  |  |  |  |
| IC             | [Display]                                                                                                    |  |  |  |  |  |
|                | The identification code of the selected customer.                                                                                                    |  |  |  |  |  |
|                | A customer IC with customer type is a unique method of<br>customer identification across the bank (covering all branches). A<br>social security number, passport number, birth certificate or<br>corporate registration can be used as Customer IC.                                   |  |  |  |  |  |
| Service Charge | [Mandatory]                                                                                                    |  |  |  |  |  |
| Package        | The name of the service charge package that is attached to the account.                                                                                                    |  |  |  |  |  |
| Customer SC    | [Check Box]                                                                                                    |  |  |  |  |  |
| Waiver Flag    | Select the check box if you want to waive all the service charges in the package.                                                                                                    |  |  |  |  |  |
|                | It indicates whether the SC package attached to the account is marked for SC waiver or not.                                                                                                    |  |  |  |  |  |
|                |                                                                                                    |  |  |  |  |  |

- 3. Click the Add button.
- 4. Select the search criteria from the drop-down list.
- 5. Type the search string, press the **<Tab>** key and select it from the pick list.

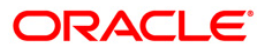

#### SC Package for Customer

| Search Criteria : Customer Short Name |                                       |                      |           | *        | Searc                      | ch String :    | sa         |                                          |
|---------------------------------------|---------------------------------------|----------------------|-----------|----------|----------------------------|----------------|------------|------------------------------------------|
| ull Nar                               | me :                                  | David J Paul         |           |          |                            |                |            |                                          |
| ):                                    |                                       | 600075               |           |          | IC :                       | 1              | ABC        |                                          |
| orvice                                | Charge Dackage                        |                      |           |          |                            |                |            |                                          |
| SIVICE                                | s charge Fackage.                     |                      |           | 11<br>   |                            |                |            |                                          |
| ustom                                 | ner SC Waiver Flag                    |                      |           |          |                            |                |            |                                          |
| acka                                  | iqe Details Acco                      | unt Details          |           |          |                            |                |            |                                          |
| Cod                                   | e Ccy                                 | Description          | Туре      | Priority | Сар Туре                   | Cap Freq.      | Anniv. Day | Anniv. Month                             |
| 1                                     | AED Low Bal Char                      | ges Current Acct     | Periodic  | 1        | Calendar                   | Monthly        | 0          | (                                        |
| 2                                     | AED Semi Annual                       | Handling Charges     | Periodic  | 2 (      | Calendar                   | Half-Yearly    | 0          | ť                                        |
| 10                                    | AED TC Sale Char                      | ges                  | Others    | 3 (      | Calendar                   | Daily          | 0          | (                                        |
| 11                                    | AED TC Encashme                       | nt Charges           | Others    | 47       | Anniversary                | Daily          | 0          | (                                        |
| 12                                    | AED Cheque Disco                      | ounting Charges      | Others    | 5,       | Anniversary                | Daily          | 0          | (                                        |
| 13                                    | AED PDC Handling                      | Charges              | Others    | 6,       | Anniversary                | Daily          | 0          | (                                        |
| 14                                    | AED PDC Cancella                      | tion Charges         | Others    | 77       | Anniversary                | Daily          | 0          | (                                        |
| 15                                    | AED Standing Ord                      | er Set Up Charges    | Others    | 8,       | Anniversary                | Daily          | 0          | (                                        |
| 16                                    | AED Standing Ord                      | er Failure Charges   | Others    | 97       | Anniversary                | Daily          | 0          | (                                        |
| 17                                    | AED Standing Ord                      | er Amendment Charges | Others    | 10,      | Anniversary                | Daily          | 0          | (                                        |
| 18                                    | AED Stop Paymen                       | t Charges            | Others    | 11,      | Anniversary                | Daily          | 0          | ĺ,                                       |
| 19                                    | AED Inward Cheq                       | ue Return Charges    | Others    | 127      | Anniversary                | Daily          | U          | l                                        |
| 20                                    | AED Outward Che                       | que Return Charges   | Others    | 137      | Anniversary                | Daily          | U          | l                                        |
| 21                                    | AED Domiancy Ch                       | arges<br>            | Periodic  | 147      | Anniversary                | Dally          | 0          | L. L.                                    |
| 22                                    | AED Account Clus                      | tement Charges       | Others    | 107      | Anniversary                | Daily          | 0          | L. L. L. L. L. L. L. L. L. L. L. L. L. L |
| 22                                    | AED Account Clos<br>AED Duplicate Sta | tement Charges       | Others    | 157      | Anniversary<br>Anniversary | Daily<br>Daily | 0          |                                          |
| Reco<br>Input I                       | <mark>rd Details</mark><br>By         | Authorized By        | Last Mnt. | Date     |                            | Last Mnt. A    | tion       | Authorized                               |
| 82                                    | 3                                     |                      | r         |          |                            |                |            | E.                                       |

6. The system displays the package details and the account details.

### **Package Details**

Package Details tab displays brief information of the service charges linked to the Service Charge package.

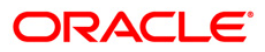

|                                       | Criteria :          | Customer Short Name |          | -           | Searc       | ch String : | sa         |             |
|---------------------------------------|---------------------|---------------------|----------|-------------|-------------|-------------|------------|-------------|
| ull Nar                               | ne:                 | David J Paul        |          |             |             |             |            |             |
| · · · · · · · · · · · · · · · · · · · |                     | 600075              |          |             | TC .        |             | ADC        |             |
|                                       |                     | 000073              |          |             | IC ;        |             | ABC        |             |
| ervice                                | Charge Package:     | 1 - CURRENT ACCT CO | RPORATE  |             | •           |             |            |             |
| ustom                                 | er SC Waiver Flag : |                     |          |             |             |             |            |             |
|                                       | or oo manor mag r   |                     |          |             |             |             |            |             |
| Packa                                 | ge Details Accou    | nt Details          |          |             |             |             |            |             |
| Code                                  | e Coy I             | Description         | Туре     | Priority    | Сар Туре    | Cap Freq.   | Anniv. Day | Anniv. Mont |
| 1                                     | AED Low Bal Charg   | jes Current Acct    | Periodic | 10          | Calendar    | Monthly     | 0          |             |
| 2                                     | AED Semi Annual H   | landling Charges    | Periodic | 2 0         | Calendar    | Half-Yearly | 0          |             |
| 10                                    | AED TC Sale Charg   | es                  | Others   | 3 0         | Calendar    | Daily       | 0          |             |
| 11                                    | AED TC Encashmer    | nt Charges          | Others   | 4.4         | Anniversary | Daily       | 0          |             |
| 12                                    | AED Cheque Disco    | unting Charges      | Others   | 5 A         | Anniversary | Daily       | 0          |             |
| 13                                    | AED PDC Handling    | Charges             | Others   | 6 A         | Anniversary | Daily       | 0          |             |
| 14                                    | AED PDC Cancellat   | ion Charges         | Others   | 7 A         | Anniversary | Daily       | 0          |             |
| 15                                    | AED Standing Orde   | r Set Up Charges    | Others   | 84          | Anniversary | Daily       | 0          |             |
| 16                                    | AED Standing Orde   | r Failure Charges   | Others   | 97          | Anniversary | Daily       | 0          |             |
| 17                                    | AED Standing Orde   | r Amendment Charges | Others   | 10 A        | Anniversary | Daily       | 0          |             |
| 18                                    | AED Stop Payment    | Charges             | Others   | 11 <i>4</i> | Anniversary | Daily       | 0          |             |
| 19                                    | AED Inward Chequ    | ie Return Charges   | Others   | 12 A        | Anniversary | Daily       | 0          |             |
| 20                                    | AED Outward Chec    | que Return Charges  | Others   | 13 A        | Anniversary | Daily       | 0          |             |
| 21                                    | AED Dormancy Cha    | irges               | Periodic | 14 4        | Anniversary | Daily       | 0          |             |
| 22                                    | AED Account Closu   | re Charges          | Others   | 15 A        | Anniversary | Daily       | 0          |             |
| 23                                    | AED Duplicate Stat  | ement Charges       | Others   | 16 A        | Anniversary | Daily       | 0          |             |

| Column Name | Description                                                                                                    |
|-------------|----------------------------------------------------------------------------------------------------|
| Code        | [Display]<br>The SC code.<br>This column is non-editable.                                                                                                    |
| Ссу         | [Display]<br>The currency in which the service charge is levied.                                                                                                    |
| Description | [Display]<br>The SC name as the description for the service charge code.                                                                                                    |
| Туре        | <ul> <li>[Display]</li> <li>The service charge linkage type.</li> <li>Periodic – SC applied in a frequency</li> <li>Others – SC applied adhoc without a frequency</li> </ul> |
| Priority    | [Display]<br>The order in which the service charges shall be applied. SC will<br>be applied in the ascending order of priority at the time of<br>application.                |

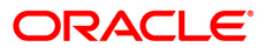

| Column Name  | Description                                                                                                    |
|--------------|----------------------------------------------------------------------------------------------------|
| Сар Туре     | The SC capitalisation type. The options are:                                                                                                    |
|              | <ul> <li>Calendar – SC application date will be calendar based<br/>depending on capitalisation frequency irrespective of<br/>anniversary day / anniversary month</li> </ul> |
|              | <ul> <li>Anniversary - SC application date depends on<br/>capitalisation frequency and anniversary day / anniversary<br/>month</li> </ul>                                   |
| Cap Freq.    | [Display]                                                                                                    |
|              | The service charge capitalisation frequency i.e. the time intervals at which, the bank will levy the service charge.                                                        |
|              | The options are:                                                                                                    |
|              | Daily                                                                                                    |
|              | Monthly                                                                                                    |
|              | Bi-monthly                                                                                                    |
|              | Quarterly                                                                                                    |
|              | Yearly                                                                                                    |
| Anniv. Day   | [Display]                                                                                                    |
|              | The anniversary day of the SC package.                                                                                                    |
| Anniv. Month | [Display]                                                                                                    |
|              | The anniversary month the SC package.                                                                                                    |
|              |                                                                                                    |

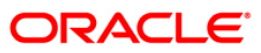

### **Account Details**

The Account Detail tab lists all the existing accounts for which the selected customer is a primary customer. In this section, the user can link the new SC package to specific existing account/s. An 'Effective Date' can be mentioned, for the package to be effective from a future period for the existing accounts.

| SC Package for Custo  | mer                     |                     |               |                  |                |
|-----------------------|-------------------------|---------------------|---------------|------------------|----------------|
| Search Criteria :     | Customer Short Name     | ¥.                  | Search Str    | ing : sa         |                |
| Full Name :           | David J Paul            |                     |               |                  | 1997 - 1997 (P |
| ID:                   | 600075                  |                     | IC :          | ABC              |                |
| Service Charge Packag | e: 1 - CURRENT ACCT COF | RPORATE             | •             |                  |                |
| Customer SC Waiver Fl | aq : 🗆                  |                     |               |                  |                |
| Package Details Acc   | punt Details            |                     |               |                  |                |
| Date Effective:       | 05/10/2004              |                     |               |                  |                |
| Account               | Number                  | Service Cha         | arge Package  |                  | Change         |
| 600075001001          |                         |                     |               |                  | N              |
| 600075151001          |                         |                     |               |                  | N              |
| 0000/3131002          |                         |                     |               |                  | 14             |
|                       |                         |                     |               |                  |                |
|                       |                         |                     |               |                  |                |
|                       |                         |                     |               |                  |                |
|                       |                         |                     |               |                  |                |
|                       |                         |                     |               |                  |                |
|                       |                         |                     |               |                  |                |
|                       |                         |                     |               |                  |                |
|                       |                         |                     |               |                  |                |
|                       |                         |                     |               |                  |                |
|                       |                         |                     |               |                  |                |
| - Record Details      | Per 162 313 82533 1     | AN ANNAGADAK KA 883 | 7.5 20.00     | 1907/00 201 3015 | 20 V/2 X/2 30  |
| Input By              | Authorized By           | Last Mnt. Date      | Last M        | Ant. Action      | Authorized     |
|                       |                         |                     |               |                  | п              |
|                       |                         |                     | 2             |                  |                |
| Add      Modify       | Delete 🔿 Cancel 🔿 A     | mend O Authori      | ize C Inquiry | / Ok             | Close Clear    |

| Field Name                                      | Description                                                                                                    |
|-------------------------------------------------|----------------------------------------------------------------------------------------------------|
| Date Effective                                  | [Mandatory, dd/mm/yyyy]                                                                                                    |
|                                                 | The date or select it from the calendar from which the new linked service charge package should be effective for the existing accounts. |
|                                                 |                                                                                                    |
| Column Name                                     | Description                                                                                                    |
| Column Name<br>Account Number                   | Description<br>[Display]                                                                                                    |
| Column Name<br>Account Number                   | Description<br>[Display]<br>The account number of the customer.                                                                         |
| Column Name<br>Account Number<br>Service Charge | Description<br>[Display]<br>The account number of the customer.<br>[Display]                                                            |

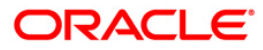

| Column Name | Description                                                                                             |
|-------------|----------------------------------------------------------------------------------------------------|
| Change      | [Toggle Status]                                                                                         |
|             | Click the toggle status and select the ${f Y}$ value to attach the new selected package to the account. |
|             | By default, this field displays the value <b>N</b> .                                                    |
|             | The new package will be effective for the selected accounts, from the effective date specified.         |

- 7. Click the **Ok** button.
- 8. The system displays the message "Record Added...Authorization Pending...Click Ok to Continue". Click the **Ok** button.

**Note**: When a SC Package is attached to a customer, this new SC package functions as the default package, instead of the default product package. The waivers specified in the linkage will be defaulted to the account.

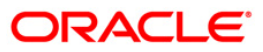

## 1.2. SCM03 - SC Package Changes at Account

A SC package can be attached at a customer level or at the product level. The SC package linked either at the customer level or product level is defaulted at the CASA level. Hence for an account, the SC package depends on the SC package linked either at the customer level or product level.

If there is a SC package attached at customer level the same is defaulted to the account when it's opened. If not, the SC package linked at the product level is attached to the account.

Using this option you can modify or customise an SC package for a CASA. The following changes can be made to the SC package attached to the account:

- Waiver of specific/all Service Charges for an account
- Changes to SC capitalisation parameters
- Modification of SC priority that will be effective in case NSF situation is encounter when charging periodic charges.

#### **Definition Prerequisites**

• SCM01 - SC Package Definition

#### **Modes Available**

Add, Modify, Delete, Inquiry. For more information on the procedures of every mode, refer to **Standard Maintenance Procedures**.

#### To modify service charges package for an account

- 1. Type the fast path SCM03 and click Go or navigate through the menus to Transaction Processing>Account Transactions>CASA Account Transactions>Other Transactions>SC Package Changes at Account.
- 2. The system displays the SC Package Changes at Account screen.

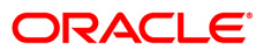

## SC Package Changes at Account

| SC Package Changes at Account                                          | t                            |                                                                                                    |                             |                         | 🊳 🚺 🗵                                      |
|------------------------------------------------------------------------|------------------------------|----------------------------------------------------------------------------------------------------|-----------------------------|-------------------------|--------------------------------------------|
| Account Details<br>Account No:<br>Customer ID:<br>Currency:<br>Branch: | Name:                        | ×                                                                                                    | ×                           |                         |                                            |
| Package Details                                                        |                              |                                                                                                    |                             | and another strends 1 M | daviden Victor Definition                  |
| Up Down                                                                | אמב   <u>שקע השנטאמבר המ</u> | עניקטל איזע <i>וראר ב</i> פטי <sub>איזער</sub> אין איזעט איזעט איזעט איזעט איזעט איזעען איזעען איזעע איזעע איזעע איזעע איזעע איזע | <u>- родитер</u> , аллат. D |                         | non an an an an an an an an an an an an an |
|                                                                        |                              |                                                                                                    |                             |                         |                                            |
|                                                                        |                              |                                                                                                    |                             |                         |                                            |
|                                                                        |                              |                                                                                                    |                             |                         |                                            |
|                                                                        |                              |                                                                                                    |                             |                         |                                            |
|                                                                        |                              |                                                                                                    |                             |                         |                                            |
| Record Details                                                         | Authorized By                | Last Mnt. Date                                                                                                    |                             | Last Mnt. Action        | Authorized                                 |
| Add O Modify O C                                                       | Delete 🔘 Cancel              | O Amend O Authoriz                                                                                                    | e 💿 Inquiry                 |                         | Ok Close Clear                             |

| Field Name      | Description                                                                                                    |
|-----------------|----------------------------------------------------------------------------------------------------|
| Account Details |                                                                                                    |
| Account No      | [Mandatory, Numeric, 16]                                                                                                    |
|                 | Type the account number of the customer for which you want to perform the SC package changes inquiry.                                                                                                    |
| Name            | [Display]<br>This field displays the short name of the primary customer linked<br>to the account.                                                                                                    |
| Customer ID     | [Display]<br>This field displays the ID of the selected customer.<br>Customer ID is an identification number, generated by the system<br>after customer addition is completed successfully. This running<br>number, unique to a customer across the system, is generated<br>after the system has identified the Customer IC and Customer<br>Category combination to be non-existent in the system. This ID is<br>used for searching and tracking the customer in the system. |

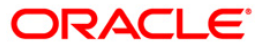

| Field Name                      | Description                                                                                                    |  |  |  |  |  |  |
|---------------------------------|----------------------------------------------------------------------------------------------------|--|--|--|--|--|--|
| Status                          | [Display]<br>This field displays the account status.                                                                                                    |  |  |  |  |  |  |
| Currency                        | [Display]<br>This field displays the currency in which the account is maintained.                                                                                                    |  |  |  |  |  |  |
| Product                         | [Display]<br>This field displays the name of the product under which the CASA<br>is opened.                                                                                                    |  |  |  |  |  |  |
| Branch                          | [Display]<br>This field displays the home branch to which the customer<br>belongs.                                                                                                    |  |  |  |  |  |  |
| Package Details                 |                                                                                                    |  |  |  |  |  |  |
| Service Charge<br>Package       | [Display]<br>This field displays the name of the service charge package that is attached to the account.                                                                                                    |  |  |  |  |  |  |
| Account Level SC<br>Waiver Flag | [Optional, Check Box]<br>Select the <b>Account Level SC Waiver Flag</b> check box to waive<br>SC on the SC package attached to the account.<br>The check box is selected if SC waiver is applicable to the<br>account. If this check box is selected, all service charges in the<br>package will be waived for the account. |  |  |  |  |  |  |
| Column Name                     | Description                                                                                                    |  |  |  |  |  |  |
| Srl.No.                         | [Display]<br>This column displays the running serial number.                                                                                                    |  |  |  |  |  |  |
| Code                            | [Display]<br>This column displays the service charge code.                                                                                                    |  |  |  |  |  |  |
| Ссу                             | [Display]<br>This column displays the currency code in which the service<br>charge is levied.                                                                                                    |  |  |  |  |  |  |
| Description                     | [Display]<br>This column displays the service charge name as the description<br>for the service charge code.                                                                                                    |  |  |  |  |  |  |

| Column Name  | Description                                                                                                    |  |  |  |  |  |  |
|--------------|----------------------------------------------------------------------------------------------------|--|--|--|--|--|--|
| Linkage Type | [Display]                                                                                                    |  |  |  |  |  |  |
|              | This column displays the type of trigger, on which the SC is to be charged.                                                                                                    |  |  |  |  |  |  |
|              | Periodic: SC applied in a frequency                                                                                                    |  |  |  |  |  |  |
|              | Others: SC applied adhoc without a frequency                                                                                                    |  |  |  |  |  |  |
| Linkage Code | [Display]                                                                                                    |  |  |  |  |  |  |
|              | This column displays the linkage code.                                                                                                    |  |  |  |  |  |  |
|              | Depending on the linkage type, this code is an exact trigger for charging SC. For e.g. for linkage type transaction, Cash Deposit, cash withdrawal type of transactions will be displayed. |  |  |  |  |  |  |
| Priority     | [Mandatory, Numeric, Five]                                                                                                    |  |  |  |  |  |  |
|              | Type the priority of the service charge in the package.                                                                                                    |  |  |  |  |  |  |
|              | This is the order in which the service charges shall be applied.<br>SC will applied in the ascending order of priority at the time of<br>application                                       |  |  |  |  |  |  |
| Сар Туре     | [Mandatory, Drop-Down]                                                                                                    |  |  |  |  |  |  |
|              | Select the SC capitalisation type from the drop-down list.                                                                                                    |  |  |  |  |  |  |
|              | The options are:                                                                                                    |  |  |  |  |  |  |
|              | <ul> <li>Calendar: SC application date will be calendar based<br/>depending on capitalisation frequency irrespective of<br/>anniversary day / anniversary month.</li> </ul>                |  |  |  |  |  |  |
|              | <ul> <li>Anniversary: SC application date depends on capitalisation<br/>frequency and anniversary day / anniversary month.</li> </ul>                                                      |  |  |  |  |  |  |
| Cap Freq.    | [Mandatory, Drop-Down]                                                                                                    |  |  |  |  |  |  |
|              | Select the SC capitalisation frequency from the drop-down list.                                                                                                    |  |  |  |  |  |  |
|              | It is the time interval at which, the bank will levy the service charges.                                                                                                    |  |  |  |  |  |  |
|              | The options are:                                                                                                    |  |  |  |  |  |  |
|              | Daily                                                                                                    |  |  |  |  |  |  |
|              | Monthly                                                                                                    |  |  |  |  |  |  |
|              | Bi-Monthly                                                                                                    |  |  |  |  |  |  |
|              | Quarterly                                                                                                    |  |  |  |  |  |  |
|              | Half -Yearly                                                                                                    |  |  |  |  |  |  |
|              | Yearly                                                                                                    |  |  |  |  |  |  |

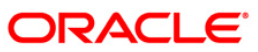

| Column Name     | Description                                                                                                    |  |  |  |  |  |  |
|-----------------|----------------------------------------------------------------------------------------------------|--|--|--|--|--|--|
| Anniv. Day      | [Conditional, Numeric, Two]                                                                                                    |  |  |  |  |  |  |
|                 | Type the anniversary day of SC.                                                                                                    |  |  |  |  |  |  |
|                 | The number of days will be zero if the Calendar option is selected in the <b>Cap Type</b> field.                                                                                    |  |  |  |  |  |  |
| Anniv. Month    | [Conditional, Numeric, Two]                                                                                                    |  |  |  |  |  |  |
|                 | Type the anniversary month of SC.                                                                                                    |  |  |  |  |  |  |
|                 | The number of months will be zero if the Calendar option is selected in the <b>Cap Type</b> field.                                                                                  |  |  |  |  |  |  |
| Waiver Flag     | [Toggle]                                                                                                    |  |  |  |  |  |  |
|                 | If the SC is waived for the account, then this field displays the value <b>Y</b> . By default, displays the value <b>N</b> .                                                        |  |  |  |  |  |  |
|                 | To waive a single service charge from the package, click the toggle status to change the value to $\mathbf{Y}$ .                                                                    |  |  |  |  |  |  |
| Waive Uncharged | [Toggle]                                                                                                    |  |  |  |  |  |  |
|                 | By default the value is N. If Waiver Flag has been changed to Y then:                                                                                                    |  |  |  |  |  |  |
|                 | <ul> <li>N: Denotes that uncollected SC should be charged on the<br/>account.</li> </ul>                                                                                            |  |  |  |  |  |  |
|                 | <ul> <li>Y: Denotes that uncollected SC should be waived on the account.</li> </ul>                                                                                                 |  |  |  |  |  |  |
|                 | As package change activity, if a service charge is waived in the middle of the capitalisation period, Waiver Uncharged flag determines the treatment of uncollected service charge. |  |  |  |  |  |  |

- 3. Click the **Modify** button.
- 4. Enter the account number and press the **<Tab>** key.

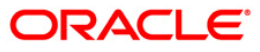

### SC Package Changes at Account

| Account  | Detaile  |          |                |                 |               |             |                |          |            |                |             |                |
|----------|----------|----------|----------------|-----------------|---------------|-------------|----------------|----------|------------|----------------|-------------|----------------|
| ccount N | 0: 000   | 00001    | 10827 Name:    | MBABUMHAR:      |               |             |                |          |            |                |             |                |
|          | ID. LOOG | 700      | Chinaura       | ACCOUNT OD      |               |             | 12/21          |          |            |                |             |                |
| uscomer  | 10: 1000 | 1.00     | Status         | ACCOUNT OF      | EN REQUERS    |             |                |          |            |                |             |                |
| urrency: | INF      | × ×      | Produc         | t: 10 - PGS9 CL | JRRENT ACCOUN | T.          |                | ~        |            |                |             |                |
| ranch:   | HO       |          | 4              |                 |               |             |                |          |            |                |             |                |
| Packag   | Detail   |          |                |                 |               |             |                |          |            |                |             |                |
| ervice C | narge P  | ackag    | e: 101         | - SC PASSBOOK   | ISSUE         |             | V              |          |            |                |             |                |
| ccount I | evel sc  | 10/ aius | ar Flag:       |                 |               |             |                |          |            |                |             |                |
| ccounc c | everac   | waive    | er nag.        |                 |               |             |                |          |            |                |             |                |
| Sel No   | Code     | Cen      | Description    | Linkage Type    | Linkage Fode  | Drionity    | Can Type       | Can Erec | Anniy Day  | Annie Month    | Waiyee Elac | Waiye Unchamad |
| 1        | 1002     | INR      | PASSBOOK ISSUE | SCPERIODIC      | NOLINK        | 1           | Anniversary    | Monthly  | 1          | 0              | N           | N              |
| 2        | 1        | INR      | -              | -2              | 1-            | 1           | 1-             |          | 1          |                | N           | N              |
| з        | 11       | 0        | -              | -2              | -             |             | 1              | 2        |            | -              | N           | N              |
| 4        | 122      | INR      | -              | -2              | -             |             | 1              | -        | -          | -              | N           | N              |
| 5        | 651      | 0        | -              | -2              | -             |             |                | E        |            |                | N           | N              |
| 6        | 651      | INR      | -              | -2              |               |             |                | -        | 1.85       | -              | N           | N              |
| 7        | 801      | INR      |                | -2              | -             | U (         | -              | -        | 1          | -              | N           | N              |
| 8        | 803      | INR      | 5              | -2              | -             |             | -              | 2        | -          | -              | N           | N              |
| 9        | 814      | INR      | -              | -2              | -             |             | 1.             | <u>=</u> |            |                | N           | N              |
| 10       | 1000     | INR      | -              | -2              | -             |             | 1-             | =        |            |                | N           | N              |
| 11       | 1001     | 0        | -              |                 |               |             |                | -        |            |                | N           | N              |
| 12       | 1001     | INR      |                | -2              | -             | -           | 1              | -        |            |                | N           | N              |
| 13       | 1011     | TURK     | <u>.</u>       |                 |               | H           |                | -        |            |                | N           | N              |
| 14       | 1016     | TNP      | -              | -               |               |             | 1              | -        |            |                | <u>11</u>   | N              |
| 16       | 2020     | APPLA    | -              |                 | -             | <u> </u>    | 1              | -        |            |                | N           | N              |
| 17       | 2134     | INR      |                | -1              | 1             |             | 1              |          |            |                | N           | N              |
| 18       | 2151     | INR      | -              |                 | -             | 1           |                | -        |            |                | N           | N              |
| 19       | 2501     | 0        |                |                 | 1-            | i i         | 1-             | -        |            | -              | N           | N              |
| 20       | 3203     | INR      | -              | -3              | -             |             | 1              | 19       | 1          | -              | N           | N              |
| 21       | 4202     | INR      | -              | -1              | -             | 1           | 1-             | -        |            | -              | N           | N              |
| 22       | 6001     | INR      | -              | -9              | ]-            | 1           | 1-             | 1-       | 1          |                | N           | N              |
| 23       | 6005     | 0        | -              | -1              | -             |             | 1              |          | E          |                | N           | N              |
| 24       | 6005     | INR      |                | -2              | -             |             |                | 2        |            |                | N           | N              |
| 25       | 6010     | 0        | -              | -2              | -             |             | 1              | 2        | 1 22       | 1              | N           | N              |
| 26       | 6010     | INR      | -              | -8              | -             |             | 1              | 5        |            |                | N           | N              |
| 27       | 6020     | INR      | -              | -12             | -             |             |                | -        |            |                | N           | N              |
| 28       | 6101     | INR      | -              | -2              | -             |             | 1.             | Ξ.       |            |                | N           | N              |
| 29       | 7000     | INR      | -              | -1              | -             |             |                | 1        |            |                | N           | N              |
| 30       | 7002     | 0        | 5<br>5         | -2              |               | H (         | l              |          |            |                | N           | N              |
| 31       | 7500     | 0        | 5<br>1         | - 10            | -             | k           |                | -        |            |                | N           | N              |
| 32       | 8001     | 0        | 5              | - 2             | -             | k           | 1              | -        |            |                | N           | N              |
| 33       | 0002     | 19       | 5              | 1-              | 1.            | 5           | 12             | 14       | . <u> </u> | -              | <u>11</u>   | <u>n</u>       |
| Record   | Details  |          |                |                 |               | 40000000000 | 0 <u>4</u> 000 |          | 2011       |                |             |                |
| nput By  |          | 102      | Auth           | orized By       |               | Last Mnt    | . Date         |          | L          | st Mnt. Action |             | Authorized     |
|          |          |          |                |                 |               |             |                |          |            |                |             |                |
|          |          |          |                |                 |               |             |                | -        |            |                |             |                |

- 5. Modify the relevant information and click the **Ok** button.
- 6. The system displays the message "Record Modified...Authorisation Pending...Click Ok to Continue". Click the **Ok** button.
- 7. The service charge package details for an account are modified.

**Note**: To change the sequence/order of the Service Charge Code, select the code and click the **Up** or **Down** button.

Double-click the toggle status in the **Waiver Flag**/**Waive Uncharged** column, corresponding to the SC code you want to waive.

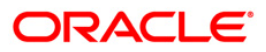

## **1.3. SCM05 - SC History for Account Inquiry**

Using this option you can view all the service charge details charged or overdue on an account, over a period of time.

The inquiry is used to view:

- Detailed information of all the Service Charges levied for the account up to the current date
- Complete details of all the Service Charges waived for the account till the current date.
- Service Charge amount earmarked due to non-availability of funds.
- Service Charge history details like transaction counts for Service Charge.
- Additional Service Charge history details like counts, amounts for current period, month, year, rolling year and since inception.

### **Definition Prerequisites**

Not Applicable

### Modes Available

Not Applicable

#### To view the service charge details for an account

- Type the fast path SCM05 and click Go or navigate through the menus to Transaction Processing > Account Transactions > CASA Account Transactions > Inquiries > SC History For Account Inquiry.
- 2. The system displays the **SC History for Account Inquiry** screen.

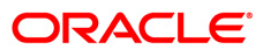

## SC History for Account Inquiry

| 20 000000000000                     | refear y           |               |                 |  |
|-------------------------------------|--------------------|---------------|-----------------|--|
| _ Account Details                   |                    |               |                 |  |
| Account No:                         | Name:              |               |                 |  |
| Customer ID:                        | Status:            |               |                 |  |
| Currency: 📉 😪                       | Product:           |               |                 |  |
| Branch:                             | ×                  |               |                 |  |
| SC Details                          |                    |               |                 |  |
| Current Package<br>Filter Criteria: | C Expired Packages |               |                 |  |
|                                     | RP                 | Account Level | O Product Level |  |
| From Date:                          | 01/01/1800         | To Date:      | 01/01/1800      |  |
| obal Definitions                    | Joanne             | 1. 1.         | [ ] provinc     |  |
|                                     |                    |               |                 |  |
|                                     |                    |               |                 |  |

| Field Name      | Description                                                                                                    |
|-----------------|----------------------------------------------------------------------------------------------------|
| Account Details |                                                                                                    |
| Account No      | [Mandatory, Numeric, 16]<br>Type the CASA number of the customer for which you want to perform<br>the SC history account inquiry. |
| Name            | [Display]<br>This field displays the short name of the primary customer linked to the account.                                    |
| Customer ID     | [Display]<br>This field displays the customer ID.                                                                                 |
| Status          | [Display]<br>This field displays the CASA status.                                                                                 |
| Currency        | [Display]<br>This field displays the currency in which the account is maintained.                                                 |

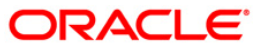

| Field Name          | Description                                                                                                    |  |  |  |  |  |  |
|---------------------|----------------------------------------------------------------------------------------------------|--|--|--|--|--|--|
| Product             | [Display]<br>This field displays the name of the product to which the CASA<br>belongs.                                                                                                    |  |  |  |  |  |  |
| Branch              | [Display]<br>This field displays the branch in which the account is opened and maintained.                                                                                                    |  |  |  |  |  |  |
| SC Details          |                                                                                                    |  |  |  |  |  |  |
| Current<br>Package  | [Mandatory, Radio Button]<br>Select this radio button                                                                                                    |  |  |  |  |  |  |
| Expired<br>Packages | [Mandatory, Radio Button]<br>Select this radio button                                                                                                    |  |  |  |  |  |  |
| Filter Criteria     | [Mandatory, Radio Button]<br>Select the filter criteria by clicking the appropriate radio button.<br>The options:<br>• All<br>• RP<br>• Account Level<br>• Product Level<br>This field is enabled only if the <b>Expired Package</b> option is selected. |  |  |  |  |  |  |
| From Date           | [Conditional, Pick List, mm/dd/yyyy]<br>Select the from date from the pick list.<br>This field is enabled only if the <b>Expired Package</b> option is selected.                                                                                         |  |  |  |  |  |  |
| To Date             | [Conditional, Pick List, mm/dd/yyyy]<br>This field is enabled only if the <b>Expired Package</b> option is selected.                                                                                                    |  |  |  |  |  |  |
| 3. Enter the ac     | count number and press the <b><tab></tab></b> key.                                                                                                    |  |  |  |  |  |  |

4. The system enables the **Charges Applied** tab.

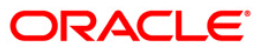

### **SC History for Account Inquiry**

| Account De taila<br>Account No: 600<br>Jursener ID: 603<br>Currency: Can<br>SC Details<br>SC Details<br>Current Packa<br>Ilter Criteria:<br>All<br>Tom Date:<br>SC Package | ils                                           | Name: SURY,<br>Status: ACCO<br>Product: 4 - B:<br>C Expired Pa | ACHANDRATARE<br>NUNT OPEN REGULAR<br>S FIZINIAMS ASMENIMS | CAD                 |            |                 |            |          |       |
|----------------------------------------------------------------------------------------------------|-----------------------------------------------|----------------------------------------------------------------|-----------------------------------------------------------|---------------------|------------|-----------------|------------|----------|-------|
| Account Noi 600<br>Surrenzyi Account Noi 600<br>Surrenzyi Account Noi 600<br>SC Details<br>O Current Packa<br>Iler Oriteriai<br>All<br>Tom Date:<br>SC Package             | 000000006124<br>03883<br>AD<br>entras<br>kage | Name: SURV,<br>Status: ACCO<br>Product: 4 - B:<br>C Expired Pa | ACHANDRATARE<br>IUNT OPEN REGULAR<br>S FIZINIAMS ASMENIMS | CAD                 |            |                 |            |          |       |
| Sustomer ID: 603<br>Franch: CAD<br>Franch: CAD<br>SC Details<br>© Current Packa<br>Ider Criteria:<br>All<br>from Date:<br>CAD<br>SC Package                                | 03883<br>AD v<br>entras v<br>kage             | Status: ACCO<br>Product: 4 - B<br>C Expired Pa                 | UNT OPEN REGULAR<br>S FIZINIAMS ASMENIMS                  | CAD                 |            |                 |            |          |       |
| Surranchi Can<br>SC Details<br>Can<br>SC Details<br>Current Packa<br>Iller Oriteria:<br>All<br>rom Date:<br>SC Package                                                     | AD V                                          | Product: 4 - B                                                 | S FIZINIAMS ASMENIMS                                      | CAD                 |            |                 |            |          |       |
| vranchi Cential<br>SC Detaials<br>© Current Packa<br>iliter Criteria:<br>All<br>irom Date:<br>barges Applied<br>SC Package                                                 | entras 🗸 🗸                                    | C Expired Pa                                                   |                                                           |                     | ~          |                 |            |          |       |
| SC Details<br>© Current Packa<br>Ider Criterias<br>All<br>inom Date:<br>SC Package                                                                                         | kage                                          | C Expired Pa                                                   |                                                           |                     |            |                 |            |          |       |
| Current Packa     Iter Criteria     All     rom Date:     SC Package                                                                                                    | kage                                          | C Expired Pa                                                   |                                                           |                     |            |                 |            |          |       |
| ilter Criteria:<br>All<br>rom Date:<br>harges Applied<br>SC Package                                                                                                    |                                               |                                                                | ckages                                                    |                     |            |                 |            |          |       |
| All<br>rom Date:<br>tharges Applied<br>SC Package                                                                                                    |                                               |                                                                |                                                           |                     |            |                 |            |          |       |
| rom Date:                                                                                                    |                                               | O RP                                                           |                                                           | Account Level       |            | Product Level   |            |          |       |
| harges Applied                                                                                                    |                                               |                                                                | i ide                                                     | To Date:            |            |                 |            |          |       |
| SE Package                                                                                                    | d Charges Appl                                | ied Summary                                                    | harges Applied Details                                    | Charges Due Rule De | tails SC H | listory         |            |          |       |
|                                                                                                    | ge Code                                       | Linkage Code                                                   | Linkage Type                                              | SC Nature Type      | Ccy        | Description     | Start Date | End Date | Level |
|                                                                                                    | 91 1                                          | 221                                                            | SCTXN                                                     | Service Charge      | LTL        | CASH WITHDRAWAL |            | NA       |       |
|                                                                                                    |                                               |                                                                |                                                           |                     |            |                 |            |          |       |
|                                                                                                    |                                               |                                                                |                                                           |                     |            |                 |            |          |       |

5. View the information in the various tab screens.

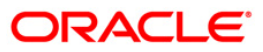

## **Charges Applied**

| SC History f     | for Account Inquir | y        |           |                   |                         |           |                 |            |          | 🚳 😰 🗵 |
|------------------|--------------------|----------|-----------|-------------------|-------------------------|-----------|-----------------|------------|----------|-------|
| _ Account De     | etails             |          |           |                   |                         |           |                 |            |          |       |
| Account No:      | 6000000006124      | Name:    | SURVAC    | HANDRATARE        |                         |           |                 |            |          |       |
| Customer ID:     | 603883             | Status:  | ACCOUN    | T OPEN REGULAR    | 1                       |           |                 |            |          |       |
| Currency:        | CAD 👻              | Producti | 4 - BS F  | IZINIAMS ASMENI   | IMS CAD                 | ~         |                 |            |          |       |
| Branch:          | Centras 💉          |          |           |                   |                         |           |                 |            |          |       |
| SC Details       |                    |          |           |                   |                         |           |                 |            |          |       |
| Current P        | Package            | C Expi   | red Packa | ages              |                         |           |                 |            |          |       |
| Filter Criteria: | :                  |          |           |                   |                         |           |                 |            |          |       |
|                  |                    | ORP      |           |                   | C Account Level         | 1         | Product Level   |            |          |       |
| From Date:       |                    |          |           |                   | To Date:                |           |                 |            |          |       |
| Charges App      | Charges Applie     | ed Summ  | aryChai   | rges Applied Deta | ils Charges Due Rule De | stails SC | History         |            |          |       |
| SC Pac           | kage Code          | Linkage  | e Code    | Linkage Typ       | e SC Nature Type        | Ccy       | Description     | Start Date | End Date | Level |
| 1                | 91 12              | 221      |           | SCTXN             | Service Charge          | LTL       | CASH WITHDRAWAL |            | NA       |       |
|                  |                    |          |           |                   |                         |           |                 |            |          |       |
|                  |                    |          |           |                   |                         |           |                 |            |          |       |
|                  |                    |          |           |                   |                         |           |                 |            |          |       |

| Column Name    | Description                                                                                                    |
|----------------|----------------------------------------------------------------------------------------------------|
| SC Package     | [Display]<br>This column displays the SC package code.                                                          |
| Code           | [Display]<br>This column displays the service charge code, of all the service<br>charges levied on the account. |
| Linkage Code   | [Display]<br>This column displays the linkage code.                                                             |
| Linkage Type   | [Display]<br>This column displays the linkage type.                                                             |
| SC Nature Type | [Display]<br>This column displays the nature of charge i.e. the category of the service charge.                 |

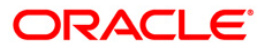

| Column Name | Description                                                                                                 |
|-------------|----------------------------------------------------------------------------------------------------|
| Ссу         | [Display]<br>This column displays the currency code in which the applicable<br>service charges are payable. |
| Description | [Display]<br>This column displays the service charge description.                                           |
| Start Date  | [Display]<br>This column displays the start date.                                                           |
| End Date    | [Display]<br>This column displays the end date.                                                             |
| Level       | [Display]<br>This column displays the service charge level.                                                 |

6. Double-click a record to enable the **Charges Applied Summary** tab.

## **Charges Applied Summary**

| Account Det<br>Account No:<br>Justomer ID:<br>Justomer ID:<br>SC Details -<br>SC Details -<br>SC Details -<br>All:<br>SC Code:<br>Cumulative C<br>Cumulative C<br>Cumulative C<br>Cumulative C<br>SC Code:<br>SC Anged<br>SC Anged<br>SC Anged<br>SC Anged                                                                                                    | tails<br>6000000006124<br>603883<br>CAD Centras | ] Name:<br>] Status:<br>Product: | SURVACHANDRATARE           |               |              |           |           |       |      |     |     |
|----------------------------------------------------------------------------------------------------|-------------------------------------------------|----------------------------------|----------------------------|---------------|--------------|-----------|-----------|-------|------|-----|-----|
| Account Nor Second Nor Second Nor Second Nor Second Nor Second Normanchi Second Norman Second Normal Second Normal                                                                                                    | 6000000006124<br>603883<br>CAD V<br>Centras V   | Name:<br>Status:<br>Product:     | SURVACHANDRATARE           |               |              |           |           |       |      |     |     |
| Curuanter Section 2015<br>Curuanche 2015<br>Sectoral 2015<br>Sectoral 2015<br>Sectoral 2015<br>Sectoral 2015<br>Sector 2015<br>Sector 20                                                                          | 603883<br>CAD 💌<br>Centras 💌                    | Status:<br>Product:              | ACCOUNT OPEN REGULAR       |               |              |           |           |       |      |     |     |
| Currency:<br>yranchi<br>SC Details<br>SC Details<br>SC Details<br>All<br>inter Criteria:<br>All<br>inter Criteria:<br>All<br>SC Code:<br>Current Part<br>SC Code:<br>Current Part<br>Current Part<br>SC Code:<br>Current Part<br>SC Code:<br>Current Part<br>SC Code:<br>Current Part<br>SC Code:<br>Current Part<br>SC Code:<br>Current Part<br>SC Code:<br>Current Part<br>SC Code:<br>Current Part<br>SC Code:<br>Current Part<br>SC Code:<br>Current Part<br>SC Code:<br>Current Part<br>SC Code:<br>Current Part<br>SC Code:<br>Current Part<br>SC Code:<br>Current Part<br>SC Code:<br>SC Code: | CAD 🔽                                           | Product:                         |                            | 1             |              |           |           |       |      |     |     |
| SE Details<br>© Current Pa<br>Iter Criteria:<br>All<br>Trom Date:<br>Cumulative C<br>Cumulative C<br>Cumulative A<br>SC Charged<br>Differential S<br>SC Amount W<br>SC Amount E                                                                                                    | Centras 🗸 🗸                                     |                                  | 4 - BS FIZINIAMS ASMENIM   | 1S CAD        | 2            |           |           |       |      |     |     |
| SC Details<br>Current Pa<br>Current Pa<br>Charges Applin<br>SC Code:<br>Cumulative C<br>Cumulative A<br>SC Charged<br>Differential SC<br>SC Amount W<br>SC Amount E                                                                                                    |                                                 |                                  |                            |               |              |           |           |       |      |     |     |
| Current Pa<br>ilter Criteria:<br>All<br>irom Date:<br>Charges Appli-<br>SC Code:<br>Cumulative C<br>Gunulative A<br>SC Charged<br>Differential St<br>SC Amount W                                                                                                    |                                                 |                                  |                            |               |              |           |           |       |      |     |     |
| ilter Criteria:<br>All<br>From Date:<br>Charges Appli-<br>SC Code:<br>Cumulative A<br>SC Charged<br>Differential S:<br>SC Amount W<br>SC Amount E                                                                                                    | ackage                                          | CExpi                            | red Packages               |               |              |           |           |       |      |     |     |
| All<br>From Date:<br>Charges Appli-<br>SC Code:<br>Cumulative A<br>SC Charged<br>Differential St<br>SC Amount W<br>SC Amount E                                                                                                    |                                                 |                                  |                            |               |              |           |           |       |      |     |     |
| Com Date:<br>Charges Appli<br>SC Code:<br>Cumulative A<br>SC Charged<br>Differential St<br>SC Amount W<br>SC Amount E                                                                                                    |                                                 | ORP                              |                            | O Account Le  | vel          | Produ     | uct Level |       |      |     |     |
| Charges Appli-<br>SC Code:<br>Cumulative C<br>Cumulative A<br>SC Charged<br>Differential SC<br>SC Amount W<br>SC Amount E                                                                                                    |                                                 |                                  | TP III                     | T. D          |              |           |           | (mar) |      |     |     |
| Charges Appli<br>SC Code:<br>Cumulative C<br>Cumulative A<br>SC Charged<br>Differential Sc<br>SC Amount W<br>SC Amount E                                                                                                    |                                                 |                                  |                            | To Date:      |              |           |           |       |      |     |     |
| SC Code:<br>Cumulative C<br>Cumulative A<br>SC Charged<br>Differential SC<br>SC Amount W<br>SC Amount E                                                                                                    | ied Charges Appli                               | ed Summ                          | ary Charges Applied Detail | s Charges Due | Rule Details | SC Histor | Y         |       |      |     |     |
| Cumulative C<br>Cumulative A<br>SC Charged<br>Differential Sc<br>SC Amount W<br>SC Amount E                                                                                                    |                                                 | 2D - 91 -                        | CASH WITHDRAWAL - Other    | 64            | ~            |           |           |       |      |     |     |
| Cumulative C<br>Cumulative A<br>SC Charged<br>Differential SC<br>SC Amount W<br>SC Amount E                                                                                                    | Lette 117                                       | 10 51                            | CASIT WITHDRAWAL COTE      |               |              |           |           |       |      |     |     |
| Cumulative C<br>Cumulative A<br>SC Charged<br>Differential SC<br>SC Amount W<br>SC Amount E                                                                                                    |                                                 | De                               | scription                  |               | Current      |           | MTD       | RYTD  | CYTD | YTD | ITD |
| Cumulative A<br>SC Charged<br>Differential SC<br>SC Amount W<br>SC Amount E                                                                                                    | Count of Transaction:                           | s                                |                            |               | 1            | 1         |           | 0     | 1    | 1   | 1   |
| SC Charged<br>Differential SC<br>SC Amount W<br>SC Amount E                                                                                                    | Amount of Transactio                            | ins                              |                            |               | 5            | 5         |           | 0     | 5    | 5   | 5   |
| Differential SC<br>SC Amount W<br>SC Amount E                                                                                                    |                                                 |                                  |                            |               | 5            | 5         |           | 0     | 5    | 5   | 5   |
| SC Amount W<br>SC Amount E                                                                                                    | C Charged                                       |                                  |                            |               | 0            | 0         |           | 0     | 0    | 0   | 0   |
| SC Amount E                                                                                                    | Vaived                                          |                                  |                            |               | 0            | 0         |           | 0     | 0    | 0   | 0   |
|                                                                                                    |                                                 |                                  |                            |               |              |           |           |       |      |     |     |
|                                                                                                    |                                                 |                                  |                            |               |              |           |           |       |      |     |     |

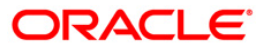

| Field<br>Name  | Description                                                                                                    |
|----------------|----------------------------------------------------------------------------------------------------|
| SC Code        | [Display]                                                                                                    |
|                | This field displays the service charge code for which the user can view the summary.                                                                                                    |
| Column<br>Name | Description                                                                                                    |
| Description    | [Mandatory, Pick List]                                                                                                    |
|                | Select the description of the service charges applied from the pick list.                                                                                                    |
|                | The options are:                                                                                                    |
|                | <ul> <li>Cumulative Count of Transactions: It denotes the total count of<br/>transactions which triggers the selected SC, including free<br/>transactions.</li> </ul>                                                                                                    |
|                | <ul> <li>Cumulative Amount of Transactions: It denotes the total<br/>transaction amount which triggers the selected SC, including free<br/>amounts.</li> </ul>                                                                                                    |
|                | <ul> <li>SC Charged: It indicates the actual amount of selected SC levied<br/>on the account.</li> </ul>                                                                                                    |
|                | <ul> <li>Differential SC Charged: It indicates the additional or reduced<br/>charges levied on an account, due to presence of certain<br/>positive/negative benefits such as variances, as compared to the<br/>normal rate prevalent at the time of charging.</li> </ul> |
|                | <ul> <li>SC Amount Waived: It denotes the amount of charges waived<br/>either due to NSF situation or waivers at the discretion of teller.</li> </ul>                                                                                                    |
|                | <ul> <li>SC Amount Earmarked: It indicates the amount earmarked for a<br/>retry, when an NSF condition is encountered in the previous<br/>attempt to charge.</li> </ul>                                                                                                  |
| Current        | [Display]                                                                                                    |
|                | This column displays the SC information pertaining to the current anniversary period.                                                                                                    |
|                | For example, if the anniversary period for the service charge starts from January 25th and the current date is January 30th, then this field displays the SC information between January 25th and January 30th.                                                          |
| MTD            | [Display]                                                                                                    |
|                | This column displays the SC information for the current month.                                                                                                    |
|                | It displays the total number of transactions for the running month.                                                                                                    |
|                | For example, if the current date is January 30th, this field displays the SC information from start of the month i.e. from January 1st to January 30th.                                                                                                    |

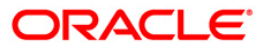

| Column<br>Name | Description                                                                                                    |
|----------------|----------------------------------------------------------------------------------------------------|
| RYTD           | [Display]                                                                                                    |
|                | This column displays the information of the service charges for the past 12 completed calendar months.                                                                                                    |
|                | For example, if the current date is May 31, 2002, then this field displays the SC information from May 1, 2001 to April 31, 2002.                                                                                        |
| CYTD           | [Display]                                                                                                    |
|                | This column displays the information of the service charges for the current year till date.                                                                                                    |
|                | For example, if the current date is June 23, 2003, then this field displays the SC information from January 1, 2003 to June 22, 2003.                                                                                    |
| YTD            | [Display]                                                                                                    |
|                | This column displays the history of the service charge for the current year till date.                                                                                                    |
|                | The year beginning for this calculation is the financial beginning of year.                                                                                                    |
|                | For example, if the current date is 23 June 2003, this field will display the number of transactions for an account for a period from 1 April 2003 – 22 June 2003, where April 1 is the beginning of the financial year. |
| ITD            | [Display]                                                                                                    |
|                | This column displays the number of transactions for an account since the account was opened.                                                                                                    |
|                | The inceptions to date field, provides the details of a service charge levied on an account since it was opened.                                                                                                    |
| 7 0.11         |                                                                                                    |

7. Double-click the service charge amount in the **Charges Applied Summary** tab to enable the **Charges Applied Details** tab.

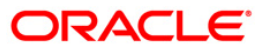

## **Charges Applied Details**

| C History for Account In   | quiry         |                      |                                 |                  |                 |     |  |
|----------------------------|---------------|----------------------|---------------------------------|------------------|-----------------|-----|--|
| Account Details            |               |                      |                                 |                  |                 |     |  |
| ccount No: 600000006       | 124 Name:     | SURVACHANDRATAR      | RE                              |                  |                 |     |  |
| ustomer ID: 603883         | Status:       | ACCOUNT OPEN REG     | ULAR                            |                  |                 |     |  |
| urrency: CAD               | Product:      | 4 - BS FIZINIAMS A   | SMENIMS CAD                     | ~                |                 |     |  |
| ranch: Centras             | *             |                      |                                 |                  |                 |     |  |
| SC Details                 |               | 0-117-00 AV          |                                 |                  |                 |     |  |
| Ourrent Package            | C Expire      | ed Packages          |                                 |                  |                 |     |  |
|                            | OPP           |                      | Account Level                   | Product Level    |                 |     |  |
| rom Date:                  |               | CC-AC                | To Date:                        |                  |                 |     |  |
|                            |               | 10000                |                                 |                  | <b>W</b> .      |     |  |
| harges Applied   Charges / | Applied Summa | ary   Charges Applie | d Details  Charges Due  Rule De | tails SC History |                 |     |  |
| SC Code:                   | LTL - FXD - 9 | 1 - CASH WITHDRA     | WAL - Others                    |                  |                 |     |  |
| History Type:              | SC Amount W   | aived                |                                 | Period Type:     | Current - Curre | ent |  |
| Date                       |               | Amount               | Rule Applied ?                  |                  |                 |     |  |
| 29/02/2008                 |               | 0.00                 | N                               |                  |                 |     |  |
|                            |               |                      |                                 |                  |                 |     |  |
|                            |               |                      |                                 |                  |                 |     |  |
|                            |               |                      |                                 |                  |                 |     |  |

| Field<br>Name   | Description                                                                                                    |
|-----------------|----------------------------------------------------------------------------------------------------|
| SC Code         | [Display]<br>This field displays the service charge code for which the charges summary<br>is viewed.                                                     |
| History<br>Type | [Display]<br>This field displays the information of applied service charge.<br>For example, Cumulative Amount of Transactions or SC Amount<br>Earmarked. |
| Period<br>Type  | [Display]<br>This field displays the period for the SC levied for the current month, or<br>financial year, or calendar year.                             |

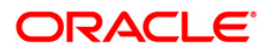

| Column<br>Name    | Description                                                                                                    |
|-------------------|----------------------------------------------------------------------------------------------------|
| Date              | [Display]<br>This column displays the date on which the SC is applied.                                                                                                    |
| Amount            | [Display]<br>This column displays the SC amount debited from the account.                                                                                                    |
| Rule<br>Applied ? | [Toggle]<br>The status is <b>Y</b> if the rule is applied to the SC code it is applicable for SC<br>of Periodic type and non-branch based SC transactions.<br>The <b>Rule Details</b> tab is enabled if the user double-clicks the column. |

## Charges Due

| SC History fo    | or Account Inquiry    | /        |                        |                             |            |                 |         |               |    | 🊳 🛛 🗖 |
|------------------|-----------------------|----------|------------------------|-----------------------------|------------|-----------------|---------|---------------|----|-------|
| _ Account De     | tails                 |          |                        |                             |            | 1               |         |               |    |       |
| Account No:      | 6000000006124         | Name:    | SURVACHANDRATAR        | E                           |            |                 |         |               |    |       |
| Customer ID:     | 603883                | Status:  | ACCOUNT OPEN REGU      | JLAR 💉                      |            |                 |         |               |    |       |
| Currency:        | CAD V                 | Products | 4 - BS FIZINIAMS AS    | SMENIMS CAD                 | 2          |                 |         |               |    |       |
| Branch:          | Centras 🗸             |          |                        |                             |            |                 |         |               |    |       |
| _ SC Details _   |                       |          |                        |                             |            | 1               |         |               |    |       |
| Ourrent P        | ackage                | C Expl   | red Packages           |                             |            |                 |         |               |    |       |
| Filter Criteria: |                       |          |                        |                             |            |                 |         |               |    |       |
| OAL              |                       | RP       |                        | C Account Leve              | 1          | O Product Level |         |               |    |       |
| From Date:       |                       |          |                        | To Date:                    |            |                 |         |               |    |       |
| Channes A        |                       | ad Curr  |                        |                             | L. Datail  | CC Ulinham      |         |               |    |       |
| Charges Appl     | lied   Charges Applie | ed Summ  | hary   Charges Applied | d Details   Charges Due  Ru | le Details | SC History      |         |               |    |       |
| Fetch            |                       |          |                        |                             |            |                 |         |               |    |       |
| Code             | Linkage Code          |          | Linkage Type           | SC Nature Type              | Ccy        | Description     |         | Due           | On |       |
| 91 1             | 1221                  | sc       | TXN                    | Service Charge              | LTL        | CASH WITHDRAWAL | 2008-02 | 2-29 00:00:00 | .0 |       |
|                  |                       |          |                        |                             |            |                 |         |               |    |       |
|                  |                       |          |                        |                             |            |                 |         |               |    |       |

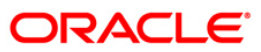

| Column Name    | Description                                                                                                    |
|----------------|----------------------------------------------------------------------------------------------------|
| Code           | [Display]<br>This column displays the SC code of all the service charges<br>payable on the account.                                                                                                    |
| Linkage Code   | [Display]<br>This column displays the linkage code.                                                                                                    |
| Linkage Type   | [Display]<br>This column displays the linkage type.                                                                                                    |
| SC Nature Type | [Display]<br>This column displays the nature of charge i.e. the category of the<br>service charge.<br>The options are:                                                                                                    |
|                | Commission                                                                                                    |
|                | Service Charge                                                                                                    |
|                | • Fees                                                                                                    |
|                | • Taxes                                                                                                    |
|                | Commission and Service Charge are income/profit made by a bank in return for the services offered by them.                                                                                                    |
|                | Fees and Taxes are amount levied on public by the Government or other agencies.                                                                                                    |
| Ссу            | [Display]<br>This column displays the currency code in which the applicable<br>service charges are payable.                                                                                                    |
| Description    | [Display]<br>This column displays the service charge description.                                                                                                    |
| Due On         | [Display]<br>This column displays the date on which the service charge will be<br>debited from the account.<br>In case of service charge of type <b>Online</b> , the due date will be<br>same as the date of transaction. |

### **Field Description**

8. Double-click the **Rule Applied** column in the **Charges Applied Details** tab to enable the **Rule Details** tab.

## **Rule Details**

| C History f      | for Account Inquir | У        |                                                                                                    |                              |               |             | 🦓 😼         |
|------------------|--------------------|----------|----------------------------------------------------------------------------------------------------|------------------------------|---------------|-------------|-------------|
| Account De       | etails             |          |                                                                                                    |                              |               |             |             |
| Account No:      | 6000000006124      | Name:    | SURVACHANDRATARE                                                                                                    |                              |               |             |             |
| Customer ID:     | 603883             | Status:  | ACCOUNT OPEN REGULAR                                                                                                    | 3                            |               |             |             |
| Surrency:        | CAD 🗠              | Product  | 4 - BS FIZINIAMS ASME                                                                                                    | NIMS CAD                     | ~             |             |             |
| branch:          | Centras 🗸 🗸        |          |                                                                                                    |                              |               |             |             |
| SC Details       |                    |          |                                                                                                    |                              |               |             |             |
| Ourrent P        | ackage             | C Expi   | red Packages                                                                                                    |                              |               |             |             |
| Filter Criteria: |                    | 2012/2   |                                                                                                    |                              |               |             |             |
| All              |                    | ORP      | (and the second second s | Account Level                | Product Level |             |             |
| From Date:       |                    |          |                                                                                                    | To Date:                     |               | - <u></u>   |             |
| Charges App      | lied Charges Appli | ied Summ | nary Charges Applied De                                                                                                    | atails Charges Due Rule Deta | Is SC History |             |             |
| D.               | ule fuel fee       | Pula     | Condition No                                                                                                    | Basean Taut                  | Outpin al Val | Pulo Effect | Final Val   |
|                  |                    |          |                                                                                                    |                              |               |             |             |
|                  |                    |          |                                                                                                    |                              |               |             |             |
|                  |                    |          |                                                                                                    |                              |               |             |             |
|                  |                    |          |                                                                                                    |                              |               |             |             |
|                  |                    |          |                                                                                                    |                              |               |             |             |
|                  |                    |          |                                                                                                    |                              |               |             |             |
|                  |                    |          |                                                                                                    |                              |               |             |             |
|                  |                    |          |                                                                                                    |                              |               |             |             |
|                  |                    |          |                                                                                                    |                              |               |             |             |
|                  |                    |          |                                                                                                    |                              |               |             |             |
|                  |                    |          |                                                                                                    |                              |               |             |             |
|                  |                    |          |                                                                                                    |                              |               |             |             |
|                  |                    |          |                                                                                                    |                              |               |             |             |
|                  |                    |          |                                                                                                    |                              |               |             |             |
|                  |                    |          |                                                                                                    |                              |               |             |             |
|                  |                    |          |                                                                                                    |                              |               |             |             |
|                  |                    |          |                                                                                                    |                              |               |             |             |
|                  |                    |          |                                                                                                    |                              |               |             |             |
|                  |                    |          |                                                                                                    |                              |               |             |             |
|                  |                    |          |                                                                                                    |                              |               |             |             |
|                  |                    |          |                                                                                                    |                              |               |             |             |
|                  |                    |          |                                                                                                    |                              |               |             |             |
|                  |                    |          |                                                                                                    |                              |               |             |             |
|                  |                    |          |                                                                                                    |                              |               |             |             |
|                  |                    |          |                                                                                                    |                              |               |             |             |
|                  |                    |          |                                                                                                    |                              |               |             |             |
|                  |                    |          |                                                                                                    |                              |               |             |             |
|                  |                    |          |                                                                                                    |                              |               |             |             |
|                  |                    |          |                                                                                                    |                              |               |             |             |
|                  |                    |          |                                                                                                    |                              |               |             |             |
|                  |                    |          |                                                                                                    |                              |               |             |             |
|                  |                    |          |                                                                                                    |                              |               |             |             |
|                  |                    |          |                                                                                                    |                              |               |             |             |
|                  |                    |          |                                                                                                    |                              |               |             |             |
|                  |                    |          |                                                                                                    |                              |               |             |             |
|                  |                    |          |                                                                                                    |                              |               | Inquire     | Close Class |

| Column Name   | Description                                                                                |
|---------------|--------------------------------------------------------------------------------------------|
| Rule Eval Seq | [Display]<br>This column displays the sequence of evaluation of rule.                      |
| Rule          | [Display]<br>This column displays the description of the rule.                             |
| Condition No  | [Display]<br>This column displays the condition number.                                    |
| Reason Text   | [Display]<br>This column displays the reason for attaching the rule to the service charge. |
| Original Val  | [Display]<br>This column displays the original value of the service charge.                |
| Rule Effect   | [Display]<br>This column displays the description of the rule effect.                      |

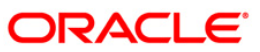

| Column Name | Description                                                                                 |
|-------------|---------------------------------------------------------------------------------------------|
| Final Val   | [Display]                                                                                   |
|             | This column displays the final value of the service charge after the rule has been applied. |
|             | Final Value = Original SC Value +/- Rule Returned Value.                                    |

## **SC History**

| SC History for A  | Account Inquiry     | ,        |                          |                   |              |                 |         |       | \delta 🛛 🗶 |
|-------------------|---------------------|----------|--------------------------|-------------------|--------------|-----------------|---------|-------|------------|
| Account Detail    | -                   |          |                          |                   |              |                 |         |       |            |
| Account No: 60    | 000000006124        | Name:    | SURVACHANDRATARE         |                   |              |                 |         |       |            |
| Customer ID: 60   | 3883                | Status:  | ACCOUNT OPEN REGULAR     | 1                 |              |                 |         |       |            |
| Currency: CA      | D V                 | Product: | 4 - BS FIZINIAMS ASMENIN | IS CAD            | Y            |                 |         |       |            |
| Branch: Ce        | ntras 🗸 🗸           |          |                          |                   |              |                 |         |       |            |
| SC Details        |                     |          |                          |                   |              |                 |         |       |            |
| Ourrent Pack      | age                 | CExpi    | ed Packages              |                   |              |                 |         |       |            |
| Filter Criteria:  |                     |          |                          |                   |              |                 |         |       |            |
| OAL               |                     | RP       |                          | Account Les       | vel          | O Product Level |         |       |            |
| From Date:        |                     |          |                          | To Date:          |              | 10              |         |       |            |
| Charges Applied   | Charges Applie      | ed Summ  | ary Charges Applied Deta | IIs Charges Due I | Rule Details | SC History      |         |       |            |
| SC Code:          |                     | TL - FXD | - 91 - CASH WITHDRAWAL   | - Others          |              |                 |         |       |            |
| Financial Year    | 1                   | 2006     | ~                        |                   |              |                 |         |       |            |
| -                 |                     | De       | escription               |                   | FYTD         |                 |         |       |            |
| Cumulative Cou    | nt of Trc ansaction | IS       |                          |                   | 0.0          |                 |         |       |            |
| Cumulative Amo    | ount of Transaction | ns       |                          |                   | 0.0          |                 |         |       |            |
| SC Charged        | AL CONTRACTOR OF A  |          |                          |                   | 0.0          |                 |         |       |            |
| Differential SC C | charged             |          |                          |                   | 0.0          |                 |         |       |            |
| SC Amount Far     | narked              |          |                          |                   | 0.0          |                 |         |       |            |
|                   |                     |          |                          |                   |              |                 |         |       |            |
|                   |                     |          |                          |                   |              |                 | Inquire | Close | Clear      |

| Field Name        | Description                                                                                          |
|-------------------|----------------------------------------------------------------------------------------------------|
| SC Code           | [Display]<br>This field displays the service charge code for which the user can view<br>the summary. |
| Financial<br>Year | [Mandatory, Drop-Down]<br>Select the year for which the data is saved from the drop-down list.       |

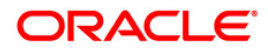

| Column Name | Description                                                                                                    |  |  |  |  |
|-------------|----------------------------------------------------------------------------------------------------|--|--|--|--|
| Description | [Display]<br>This column displays the description of the service charges<br>applied.                                                                                                    |  |  |  |  |
|             | The options are:                                                                                                    |  |  |  |  |
|             | <ul> <li>Cumulative Count of Transactions – It denotes the total<br/>count of transactions which triggers the selected SC,<br/>including free transactions.</li> </ul>                                                                                                    |  |  |  |  |
|             | <ul> <li>Cumulative Amount of Transactions - It denotes the total<br/>transaction amount which triggers the selected SC,<br/>including free amounts.</li> </ul>                                                                                                    |  |  |  |  |
|             | <ul> <li>SC Charged – It indicates the actual amount of selected<br/>SC levied on the account.</li> </ul>                                                                                                    |  |  |  |  |
|             | <ul> <li>Differential SC Charged – It indicates the additional or<br/>reduced charges levied on an account, due to presence of<br/>certain positive/negative benefits such as variances, as<br/>compared to the normal rate prevalent at the time of<br/>charging.</li> </ul>              |  |  |  |  |
|             | <ul> <li>SC Amount Waived – It denotes the amount of charges<br/>waived either due to NSF situation or waivers at the<br/>discretion of teller.</li> </ul>                                                                                                    |  |  |  |  |
|             | <ul> <li>SC Amount Earmarked – It indicates the amount<br/>earmarked for a retry, when an NSF condition is<br/>encountered in the previous attempt to charge.</li> </ul>                                                                                                    |  |  |  |  |
| FYTD        | [Display]                                                                                                    |  |  |  |  |
|             | This column displays the history of the service charge for the previous years.                                                                                                    |  |  |  |  |
|             | The year beginning for this calculation is the financial beginning of year.                                                                                                    |  |  |  |  |
|             | For example, if the current date is 23 June 2004, this field will display the number of transactions for an account for a period from 1 April 2003 – 31 March 2004, where April 1 is the beginning of the financial year, if 2003 option is selected in the Financial Year drop-down list. |  |  |  |  |

9. Click the **Close** button.

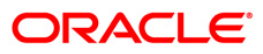

## 1.4. SCM06 - SC Package Linkage to Code Task\*

Using this option you can link Service Charge Package code to a particular maintenance or Task Code.

#### **Definition Prerequisites**

• SCM01 - SC Package Definition

#### Modes Available

Add, Modify, Delete, Cancel, Amend, Authorize, Inquiry. For more information on the procedures of every mode, refer to **Standard Maintenance Procedures**.

#### To add a template task cross reference

- 1. Type the fast path SCM06 and click Go or navigate through the menus to Global Definitions > Service Charge > SC Package Linkage to Code Task.
- 2. The system displays the SC Package Linkage to Code Task screen.

### SC Package Linkage to Code Task

| SC Package Li  | in <mark>kage</mark> to | Code Tas   | k          |          |            |         |                 |          |        |
|----------------|-------------------------|------------|------------|----------|------------|---------|-----------------|----------|--------|
| Task Code :    | CH001                   |            |            |          |            |         |                 |          |        |
| Package Code   | : CL118 -               | CLOSE_OU   | T WITHDRAV | WAL      |            | •       |                 |          |        |
|                |                         |            |            |          |            |         |                 |          |        |
|                |                         |            |            |          |            |         |                 |          |        |
|                |                         |            |            |          |            |         |                 |          |        |
|                |                         |            |            |          |            |         |                 |          |        |
|                |                         |            |            |          |            |         |                 |          |        |
|                |                         |            |            |          |            |         |                 |          |        |
|                |                         |            |            |          |            |         |                 |          |        |
|                |                         |            |            |          |            |         |                 |          |        |
|                |                         |            |            |          |            |         |                 |          |        |
|                |                         |            |            |          |            |         |                 |          |        |
|                |                         |            |            |          |            |         |                 |          |        |
|                |                         |            |            |          |            |         |                 |          |        |
|                |                         |            |            |          |            |         |                 |          |        |
|                |                         |            |            |          |            |         |                 |          |        |
| – Record Detai | ls                      |            | 8×1        |          |            |         |                 |          | No. 10 |
| Input By       |                         | Authorized | d By       | Last Mnt | Date       | La      | ist Mnt. Action | Auth     | orized |
| d              |                         |            | 3          |          |            |         |                 |          |        |
| • Add O Mo     | dify O                  | Delete 🤇   | Cancel     | C Amend  | C Authoriz | e C Inq | uiry 📃          | Ok Close | Clear  |

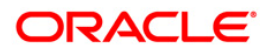

| Field Name   | Description                                                                                                    |
|--------------|----------------------------------------------------------------------------------------------------|
| Task Code    | [Mandatory, Pick List]<br>Select the task code from the pick list.                                                 |
| Package Code | [Mandatory, Pick List]<br>Select the SC package code that will be attached to the task code<br>from the pick list. |

### **Field Description**

- 3. Click the Add button.
- 4. Type the task code and press the **<Tab>** key
- 5. Enter the relevant information.

### SC Package Linkage to Code Task

| SC Package Linkage   | to Code Task        |                    |                  |             |
|----------------------|---------------------|--------------------|------------------|-------------|
| Task Code : CHOOS    | L                   |                    |                  |             |
| Package Code : CL118 | - CLOSE_OUT WITHDRA | WAL                | ·                |             |
|                      |                     |                    | 10               |             |
|                      |                     |                    |                  |             |
|                      |                     |                    |                  |             |
|                      |                     |                    |                  |             |
|                      |                     |                    |                  |             |
|                      |                     |                    |                  |             |
|                      |                     |                    |                  |             |
|                      |                     |                    |                  |             |
|                      |                     |                    |                  |             |
|                      |                     |                    |                  |             |
|                      |                     |                    |                  |             |
|                      |                     |                    |                  |             |
|                      |                     |                    |                  |             |
|                      |                     |                    |                  |             |
|                      |                     |                    |                  |             |
| - Record Details     |                     |                    |                  |             |
| Input By             | Authorized By       | Last Mnt. Date     | Last Mnt. Action | Authorized  |
|                      |                     |                    |                  | Π           |
| • Add C Modify       | ODelete OCancel     | C Amend C Authoriz | ze C Inquiry Ok  | Close Clear |

- 6. Click the **Ok** button.
- 7. The system displays the message "Record Added...Authorization Pending...Click Ok to Continue". Click the **Ok** button.

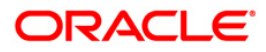

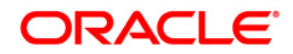

Service Charges User Manual

May 2011

Version : 4.3.1.0.0

Oracle Corporation World Headquarters 500 Oracle Parkway Redwood Shores, CA 94065 U.S.A.

Worldwide Inquiries: Phone: +1.650.506.7000 Fax: +1.650.506.7200

www.oracle.com/ financial\_services/

Copyright © 2011 Oracle and/or its affiliates. All rights reserved.

No part of this work may be reproduced, stored in a retrieval system, adopted or transmitted in any form or by any means, electronic, mechanical, photographic, graphic, optic recording or otherwise, translated in any language or computer language, without the prior written permission of Oracle Financial Services Software Limited.

Due care has been taken to make this document and accompanying software package as accurate as possible. However, Oracle Financial Services Software Limited makes no representation or warranties with respect to the contents hereof and shall not be responsible for any loss or damage caused to the user by the direct or indirect use of this document and the accompanying Software System. Furthermore, Oracle Financial Services Software Limited reserves the right to alter, modify or otherwise change in any manner the content hereof, without obligation of Oracle Financial Services Software Limited to notify any person of such revision or changes.

All company and product names are trademarks of the respective companies with which they are associated.

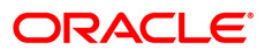